# EPSON STYLUS **C44** Series 4046955-00 XXX

# EPSON

# Español

# guía izquierda

Para ajustar la guía izquierda, presione la lengüeta de fijación y deslice la guía contra la pila de papel Este producto está diseñado para su utilización con varios tipos de papel, incluyendo Premium Glossy Photo Paper (sólo 100 × 150 mm). La capacidad de carga para Premium Glossy Photo Paper es de una hoja cada vez.

## Su impresora ya está lista para empezar a imprimir. Si es la primera vez que imprime, consulte "Conceptos básicos de la impresión" en el

- Cómo

En Windows

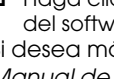

### Manual de Referencia on-line. En Mac OS 8.6 a 9.x (excepto Mac OS X)

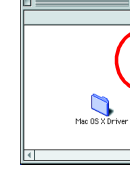

## En Mac OS X Visite el sitio Web:

- Utilice sólo el tipo de corriente indicado en la etiqueta de la impresora. Utilice únicamente el cable de alimentación que acompaña a este producto. Si utilizara otro cable, podría producirse un incendio o una descarga eléctrica.
- 🛛 El cable de alimentación de este producto sólo debe utilizarse con él. Si lo utiliza con otro aparato,

- No use cables deteriorados ni deshilachados. Si usa un cable alargador con la impresora, asegúrese de que el amperaje total de los dispositivos conectados al alargador no supere la capacidad total del cable. Asegúrese también de que el amperaje total de los dispositivos enchufados a la toma de pared no supere la capacidad total
- de ésta.
- □ Si tiene previsto utilizar la impresora en Alemania, la instalación del edificio tiene que estar protegida por un disyuntor de 10 ó 16 amperios para proporcionar una protección contra cortocircuitos y sobrecargas de corriente adecuada para la impresora.

# Desembalaje

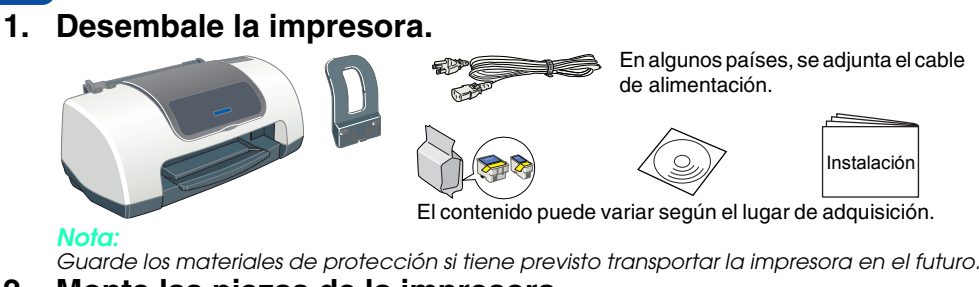

2. Monte las piezas de la impresora.

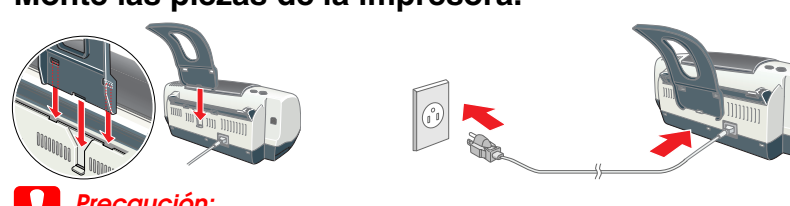

Si la impresora se enciende nada más enchufar el cable de alimentación, apáguela pulsando el botón de alimentación 🕑 hasta que se apaguen sus indicadores luminosos

# 3. Conecte la impresora.

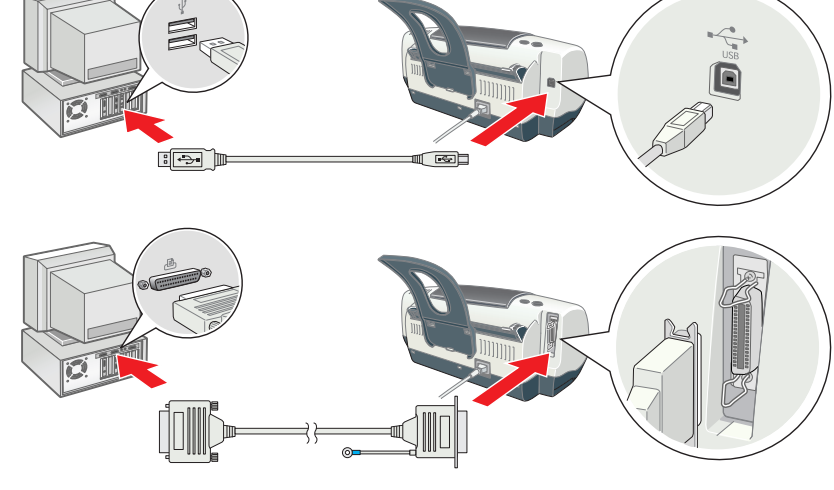

Instalación de los cartuchos de tinta

Instale todos los cartuchos de tinta. La impresora no funcionará hasta que todos los cartuchos

2. Saque los cartuchos de tinta nuevos de sus bolsas protectoras.

3. Instale los cartuchos de tinta tal y como se muestra en la

# **2** Configuración

# Instalación del software de la impresora

- Seleccione su país o área de residencia si aparece la ventana de selección.
- □ Si aparece la ventana de selección de idioma, elija el idioma preferido. Para instalar el software Photo Print, consulte el apartado Instalación del software Photo Print
- en Manual on-line en el CD del software de la impresora.

### **En Windows**

- 1. Compruebe que la impresora esté apagada.
- 2. Inserte el CD del software de impresora en la unidad de CD-ROM. Si no aparece el cuadro de diálogo Programa de instalación, haga doble clic en el archivo SETUP.EXE del CD-ROM. Seleccione Instalar Software y haga clic en
- 4. Siga las instrucciones que aparezcan en la pantalla. Después de instalar el software de la impresora, las instrucciones de la pantalla continuarán con la instalación de los cartuchos de tinta

# En Macintosh (sólo EPSON Stylus C44UX)

- Precaución
- Desactive todos los programas antivirus antes de instalar el software de la impresora. En Mac OS 8.6 a 9.x (excepto Mac OS X)
- 1. Compruebe que la impresora esté apagada.
- 2. Inserte el CD del software de la impresora en la unidad de CD-ROM. 3. Haga doble clic en el icono EPSON, seleccione Instalar Software, y haga clic en 💀.

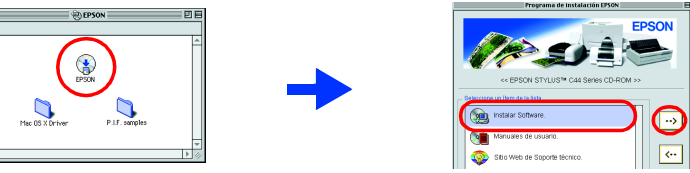

- 4. Siga las instrucciones de la pantalla para instalar el software de la impresora 5. Pulse el botón de alimentación 😃 para encender la impresora. El cabezal de impresión se
- desplazará a la posición de instalación de cartuchos de tinta. 6. Después de instalar el software, haga clic en Selector del menú Apple Vertaure California y seleccione el icono de su impresora y el puerto al que está conectada

En Mac OS X

- Este software no soporta el Sistema de Archivos UNIX (SAU) para Mac OS X. Instale el software en un disco o en una partición que no use SAU.
- Este producto no soporta el entorno Mac OS X Classic.
- 1. Compruebe que la impresora esté apagada.
- 3. Abra la carpeta 📁 Controlador para Mac OS X y haga doble clic en el icono 🥪 C44Series\_xxxx.pkg. Si aparece el cuadro de diálogo Autorización, haga clic en el icono (a),
- escriba la Contraseña o frase, y haga clic en Aceptar. 4. Siga las instrucciones de la pantalla para instalar el software de la impresora.
- 5. Pulse el botón de alimentación  $\oplus$  para encender la impresora. El cabezal de impresión se desplazará a la posición de instalación de cartuchos de tinta.

Reservados todos los derechos. Ninguna parte de esta publicación podrá ser reproducida, almacenada en un sistema de recuperación ni transmitida en forma alguna ni por ningún medio electrónico, mecánico, de fotocopiado, de grabación o cualquier otro, sin el previo consentimiento por escrito de SEIKO EPSON CORPORATION. Este manual contiene información específica para la impresora EPSON adquirida. EPSON no se hace responsable si se utiliza la información para el uso de otras impresoras. Ni SEIKO EPSON CORPORATION ni sus afiliados serán responsables ante el comprador de este producto ni ante terceras partes de los daños, pérdidas, costes o gastos en que pueda incurrir el comprador ni terceras partes como consecuencia de: accidente, mal uso o abuso de este producto así como tampoco de modificaciones, reparaciones o alteraciones de este producto no autorizadas o (salvo en EF UIU) de no observar estrictamente las instrucciones de funcionamiento y mantenimiento de SEIKO EPSON COBPORATION SEIKO EPSON CORPORATION. SE responsabilizar de los darios o problemas del uso de los de opciones que no sean productos originales e PSON. CORPORATION. SEIKO CORPORATION. SEIKO EPSON CORPORATION. SEIKO EPSON CORPORATION. SE responsabilizar de uso darios o problemas del uso de opciones que no sean productos originales e PSON. EPSON CORPORATION. SEIKO EPSON CORPORATION. SEIKO EPSON CORPORATION. S Microsoft y Windows son marcas registradas de Microsoft Corporation.

6. Abra la carpeta 🕅 Aplicaciones de su disco duro, abra la carpeta 📁 Utilidades, y haga doble Para conseguir impresiones de alta calidad, el cabezal de impresión de su impresora tiene clic en el icono 🖷 Centro de impresión. Haga clic en la opción Añadir impresora del cuadro que estar completamente cargado de tinta durante la instalación inicial. Este proceso consume tinta de los cartuchos incluidos en la impresora. Los siguientes cartuchos que de diálogo Lista de impresoras. 7. En el menú emergente, seleccione USB EPSON. Seleccione Stylus C44 en la lista Producto, coloque sí tendrán toda la duración prevista. v seleccione Todos en el menú emergente Ajustar página. Haga clic en Añadir. 8. Compruebe que la Lista impresoras contenga las opciones de impresora (tipo margen) y cierre el Centro de impresión. Si desea más detalles, consulte el Manual de Referencia en el CD-ROM del software de la impresora. A la hora de imprimir, recuerde que el ajuste de Impresora del cuadro de diálogo Ajustar página siempre debe coincidir con el ajuste de Impresora configurado en el cuadro de diálogo Imprimir. En caso contrario, es probable que los datos no se impriman correctamente Para más detalles, consulte el Manual de Referencia.

Apple y Macintosh son marcas comerciales registradas de Apple Computer, Inc. Aviso general: Los nombres de otros productos utilizados en esta documentación se citan con el mero fin de su identificación y son marcas comerciales de sus propietarios respectivos. EPSON renuncia a cualquier derecho sobre esas marcas comerciales.

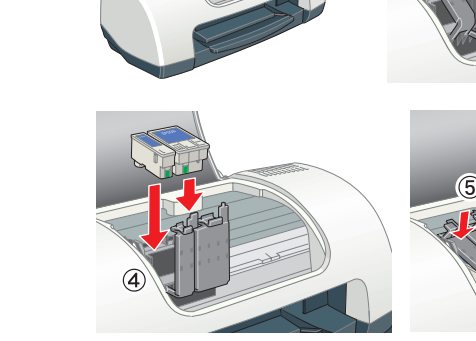

1. Encienda la impresora.

siguiente ilustración

estén correctamente instalados

4. Pulse el botón de la tinta ô.D. La impresora comenzará a caraar tinta. Este proceso tarda alrededor de un minuto tinta, la impresora emite diferentes sonidos mecánicos. Es normal. Cuando la luz verde

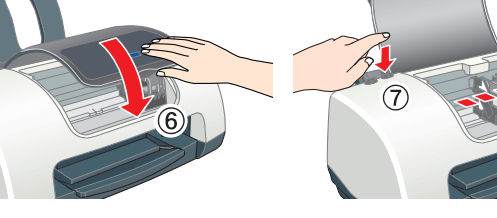

No apague la impresora durante la carga de tinta. No cargue papel hasta que haya terminado la carga de la tinta.

- y medio. Durante la carga de

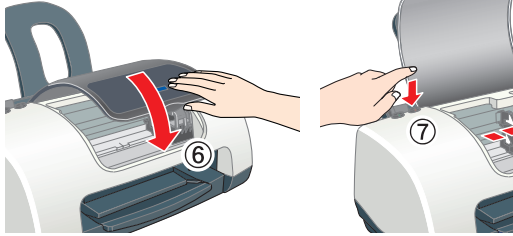

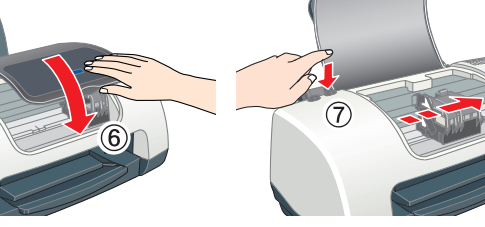

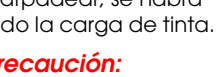

deie de parpadear, se habra completado la carga de tinta. Precaución

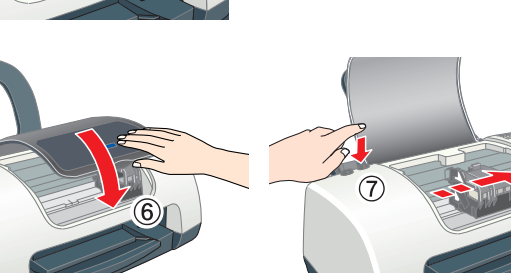

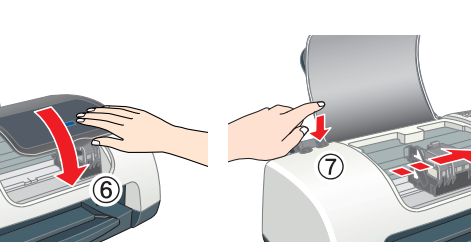

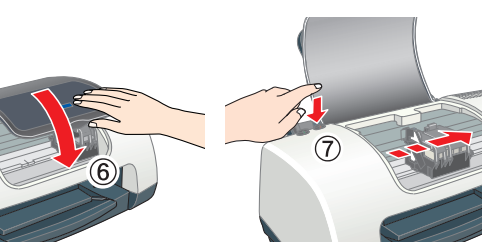

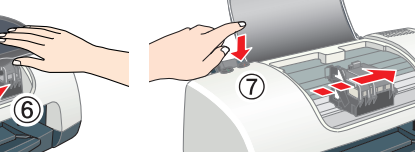

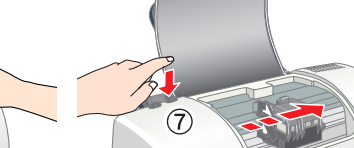

No extraiga ni rompa la etiqueta

No toque esta pieza.

del cartucho

### Precauciones y notas

Las precauciones deben seguirse para evitar daños materiales en el eauipo.

Las notas contienen información importante y sugerencias prácticas sobre el funcionamiento de la impresora

# **3 Revisión de la impresora**

## Carga del papel

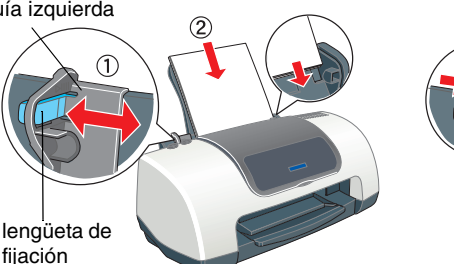

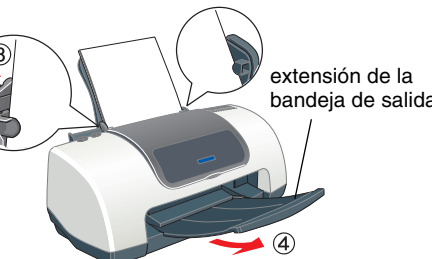

Manual de Referencia on-line para obtener instrucciones detalladas.

- El Manual de Referencia on-line también contiene información sobre lo siguiente: Otras opciones de impresión
- Funciones del software de la impresora
- Problemas y soluciones Información sobre el producto
- □ Instrucciones de seguridad
- Consulte el Manual de Referencia on-line para obtener más información.

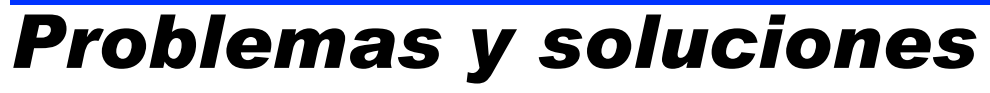

## Solución de problemas on-line

El sitio Web de Soporte técnico de EPSON le ofrece consejos para resolver los problemas que le surjan. Formas de acceso al Soporte técnico:

Haga clic en Soporte Técnico en el cuadro de diálogo Status Monitor 3 o en el menú Principal del software de la impresora. Si desea más información sobre los servicios de asistencia al cliente de su zona, consulte el

1. Inserte el CD en la unidad de CD-ROM.

Haga doble clic en el icono EPSON.

- Si desea más información sobre los servicios de asistencia al cliente de su zona, consulte el Manual de Referencia on-line.

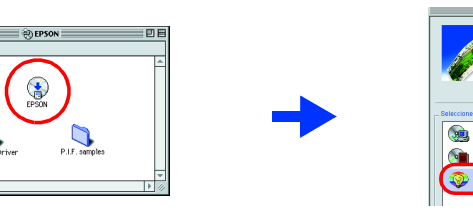

http://support.epson.net/StylusC44/

### Cómo acceder al Manual de Referencia on-line

- Siga estos pasos para acceder al Manual de Referencia on-line . Inserte el CD del software de impresora en la unidad de CD-ROM.
- 2. Si su sistema es Windows, seleccione **Manuales de usuario** en el cuadro de diálogo y haga clic en 💀 En Macintosh, haga doble clic en el icono EPSON, seleccione Manuales de usuario y después haga clic en 🕠.

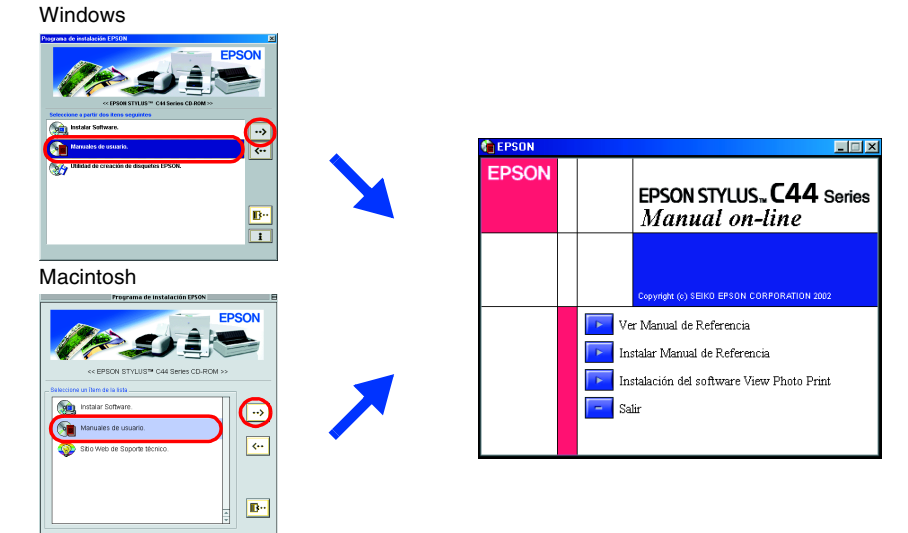

En Mac OS X, el cuadro de diálogo no aparece cuando se introduce el CD del software de la impresora. Para acceder al *Manual de Referencia* on-line, haga doble clic en Español\Manuales de usuario\REF\_G\INDEX.HTM.

# Indicadores de error

Puede identificar muchos de los problemas más comunes gracias al estado de los indicadores luminosos del panel de control de la impresora. Consulte la siguiente tabla para diagnosticar el problema. Después, siga las soluciones recomendadas.

| Indicadores<br>Iuminosos                       | Problema y solución                                                                                                    |                                                                                                    |
|------------------------------------------------|----------------------------------------------------------------------------------------------------|----------------------------------------------------------------------------------------------------|
| ● ᠔·ᡌ                                          | Falta papel                                                                                                    | No hay papel cargado en la impresora.                                                                                                    |
|                                                | Coloque papel en el alimentador de hojas y luego pulse el botón de<br>mantenimiento & D. La impresora reanudará la impresión y se apagará el indicador.                                                                                                    |                                                                                                    |
| ● <b>᠔</b> -ᡌ                                  | Atasco de papel                                                                                                    | Se ha atascado papel en la impresora.                                                                                                    |
|                                                | Pulse el botón de mantenimiento & para expulsar el papel atascado. Si no se<br>resuelve el error, abra la cubierta de la impresora y quite todo el papel que<br>haya dentro, incluidas las hojas rotas. Después, vuelva a cargar papel en el<br>alimentador y pulse el botón de mantenimiento & para reanudar la impresión. |                                                                                                    |
| <b>ĕ ∆</b> ₽                                   | Poca tinta                                                                                                    | El cartucho de tinta negra o el de color está casi vacío.                                                                                           |
|                                                | Consiga un cartucho de recambio de tinta negra (1036) o de color (1037). Para<br>determinar cuál es el cartucho casi vacío, consulte el nivel de tinta en ÉPSON<br>Status Monitor 3 (Windows) o en EPSON StatusMonitor (Macintosh).                                                                                         |                                                                                                    |
| ● ᠔-ᡅ                                          | Tinta agotada                                                                                                    | El cartucho de tinta negra o el de color está vacío o no está instalado.                                                                            |
|                                                | Sustituya el cartucho de tinta negra (1036) o de color (1037) por un cartucho nuevo.                                                                                                    |                                                                                                    |
| ●<br>℃ ○                                       | Error del carro                                                                                                    | El carro del cabezal de impresión está obstruido porque<br>hay papel atascado u otro material extraño y no puede<br>volver a la posición de reposo. |
|                                                | Apague la impresora. Abra la cubierta de la impresora y extraiga con la mano el papel<br>o cualquier cosa que obstruya el recorrido del papel. Después, encienda la impresora.<br>Si el error no desaparece, consulte a su distribuidor.                                                                                    |                                                                                                    |
| <mark>``</mark> ()<br>● съ                     | Error desconocido<br>de la impresora                                                                                                    | Ha ocurrido un error de impresora desconocido.                                                                                                    |
|                                                | Apague la impresora y consulte a su distribuidor.                                                                                                    |                                                                                                    |
| 🕨 = encendido, O = apagado, 🐱 单 = intermitente |                                                                                                    |                                                                                                    |

# Instrucciones de seguridad

Lea detenidamente todas las instrucciones de esta sección cuando instale y utilice la impresora.

- Cuando elija dónde colocar la impresora:
- D Evite los lugares expuestos a cambios súbitos de temperatura y humedad. Mantenaa la impresora e la luz solar directa, de una luz fuerte v d Evite los lugares llenos de polvo o en donde pueda sufrir golpes o vibraciones.
- Deje espacio suficiente alrededor de la impresora para una ventilación correcta.
- Coloque la impresora cerca de un enchufe de pared de donde sea cómodo desenchufarla. Coloque la impresora sobre una superficie plana y estable que sea mayor que la impresora en todas las direcciones. Si coloca la impresora junto a la pared, deje al menos 10 cm entre la parte trasera de la impresora y la pared. La impresora no funcionará correctamente si está inclinada.
- Cuando almacene o transporte la impresora, no la incline, no la ponga verticalmente ni la coloque boca abajo. Si lo hace, la tinta podría salirse del cartucho. Cuando elija una fuente de alimentación:

- podría producirse un incendio o una descarga eléctrica.
- Asegúrese de que el cable de alimentación cumple la normativa de seguridad local.

### Cuando manipule cartuchos de tinta:

- No abra los paquetes de los cartuchos de tinta basta justo antes de instalarlos. 📮 Guarde los cartuchos de tinta fuera del alcance de los niños. No permita que los niños los ingieran
- ni manipulen Maneje los cartuchos de tinta ya usados con cuidado, pues puede quedar algo de tinta alrededor del orificio de suministro. Si se mancha la piel de tinta, lávese a conciencia con aqua y jabón. Si le entra tinta en los ojos, láveselos inmediatamente con agua. Si, aun después de lavarse a
- conciencia, sigue notando molestias o problemas de vista, acuda a un médico de inmediato. No agite los cartuchos, pues podría salirse la tinta. Debe despegar el precinto amarillo de los cartuchos antes de instalarlos. Si no lo hace, éstos
- auedarán dañados definitivamente. No extraiga el precinto azul de la parte superior de los cartuchos.
- No despegue los precintos de la parte inferior de los cartuchos.
- No toque el chip IC verde del lateral del cartucho.
- El chip IC de este cartucho de tinta conserva muchos datos relacionados con el cartucho, tales como la cantidad de tinta restante, de forma que se pueda sacar y volver a introducir un cartucho libremente. No obstante, cada vez que se inserta un cartucho se consume algo de tinta porque la impresora comprueba su fiabilidad automáticamente

### Cuando utilice la impresora:

- D No introduzca la mano en la impresora ni toque los cartuchos de tinta durante la impresión.
- No tape ni obstruya las aberturas de la carcasa de la impresora. No intente reparar la impresora.
- Desenchufe la impresora y póngase en contacto con un Servicio Técnico Oficial EPSON ante las siguientes situaciones:
- El cable o el enchufe de corriente alterna (CA) están estropeados; ha entrado líquido en la impresora; la impresora se ha caído o se ha dañado la carcasa; la impresora no funciona con normalidad o muestra un cambio en su rendimiento.
- De No introduzca objetos por las ranuras de la carcasa de la impresora.
- D Procure que no se vierta líquido dentro de la impresora. Deje instalados los cartuchos de tinta. Si los extrajera, el cabezal de la impresora podría secarse y la impresora no imprimiría.